# Building Machine Vision Applications using OpenMV

## Class 4: Utilizing Machine Learning to Detect Objects

### June 11, 2020 Jacob Beningo

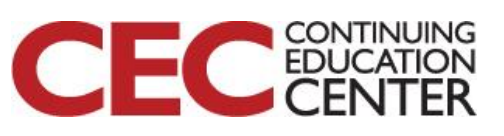

Presented by:

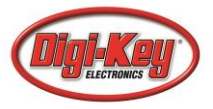

# **Course Overview**

### **Topics:**

- Introduction to Machine Vision and OpenMV
- Writing our First OpenMV Application
- Working with the OpenMV I/O
- Utilizing Machine Learning to Detect Objects
- Designing a Machine Vision Application

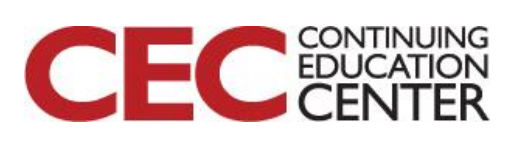

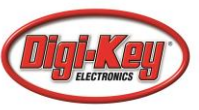

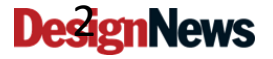

# **Session Overview**

- Introduction
- Machine Learning
- Image Classification Example

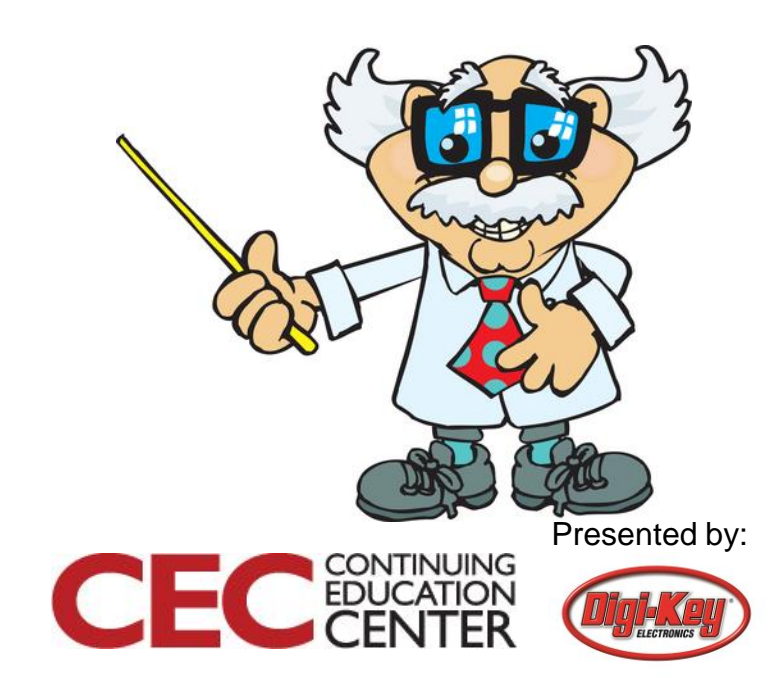

# Introduction

- Running ML framework on Cortex-M systems is impractical
- Need to run bare-metal code to efficiently use the limited resources
- TFLu: Tensor Flow Lite for Microcontrollers
- **CMSIS-NN:** optimized low-level NN functions for Cortex-M CPUs
- CMSIS-NN APIs may also be directly used in the application code

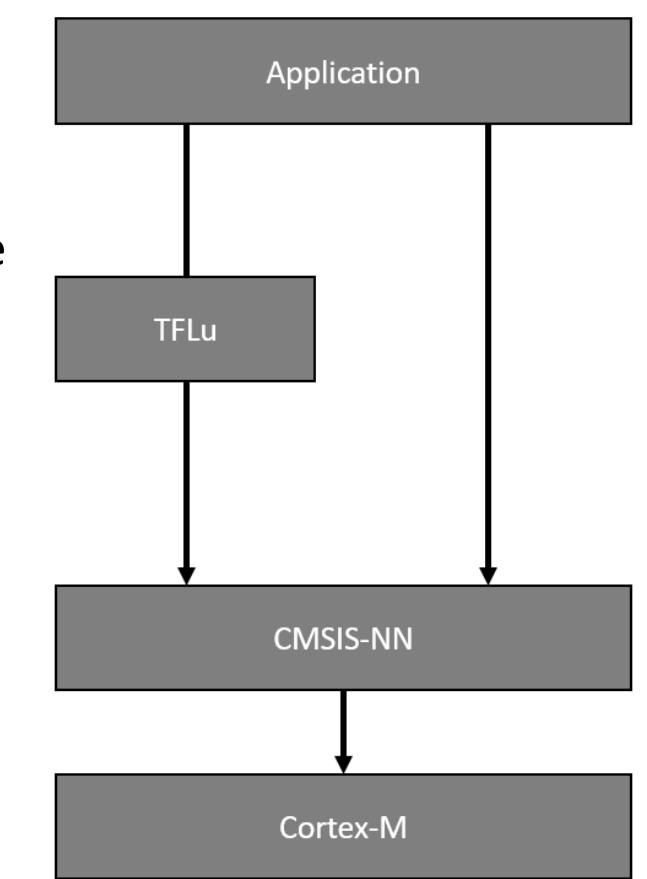

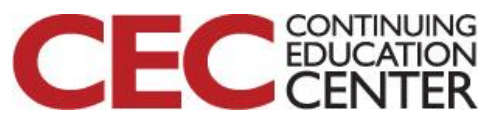

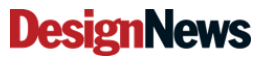

# Introduction

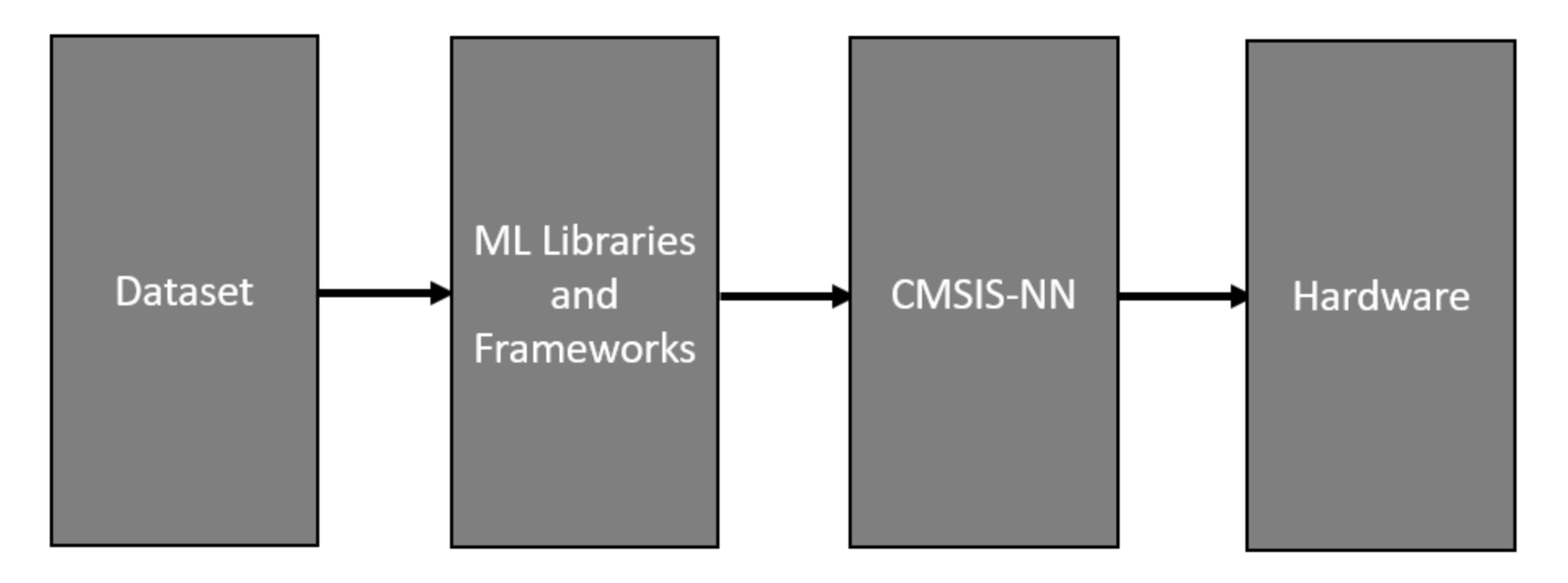

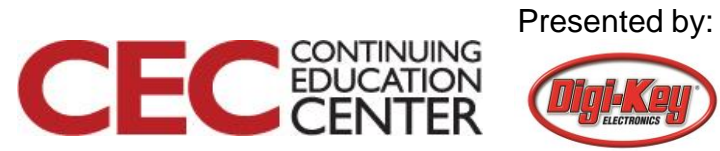

## Datasets

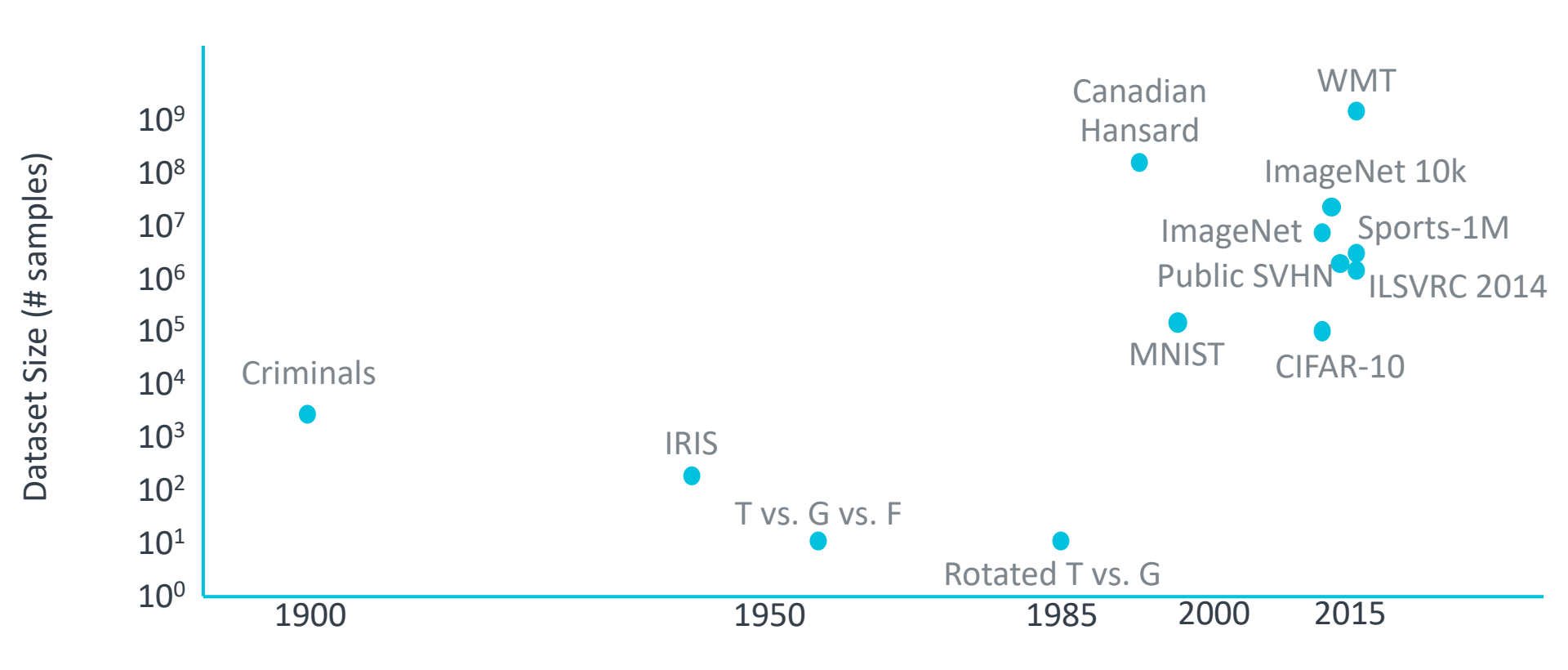

Presented by:

CONTINUING

FDI

## Datasets

CIFAR-10 is a collection of 60,000 images, each at 32-pixel by 32-pixel from 10 image classes that include:

- Airplanes
- Cars
- Birds
- Cats
- Deer
- Dogs
- Frogs
- Horses
- Ships
- Trucks

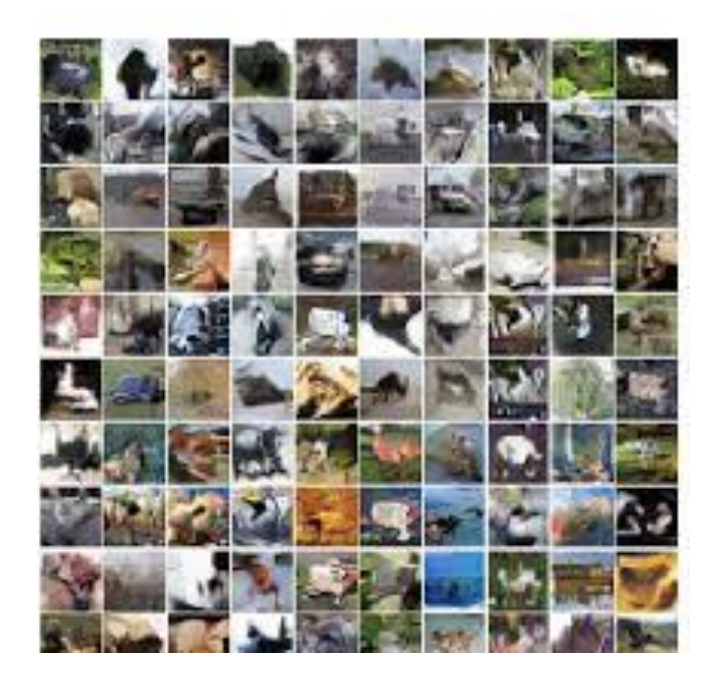

Source: researchgate.net

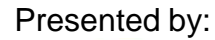

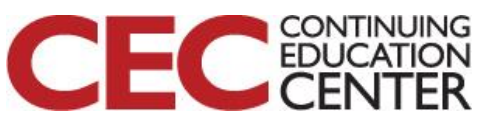

# **ML Libraries and Frameworks**

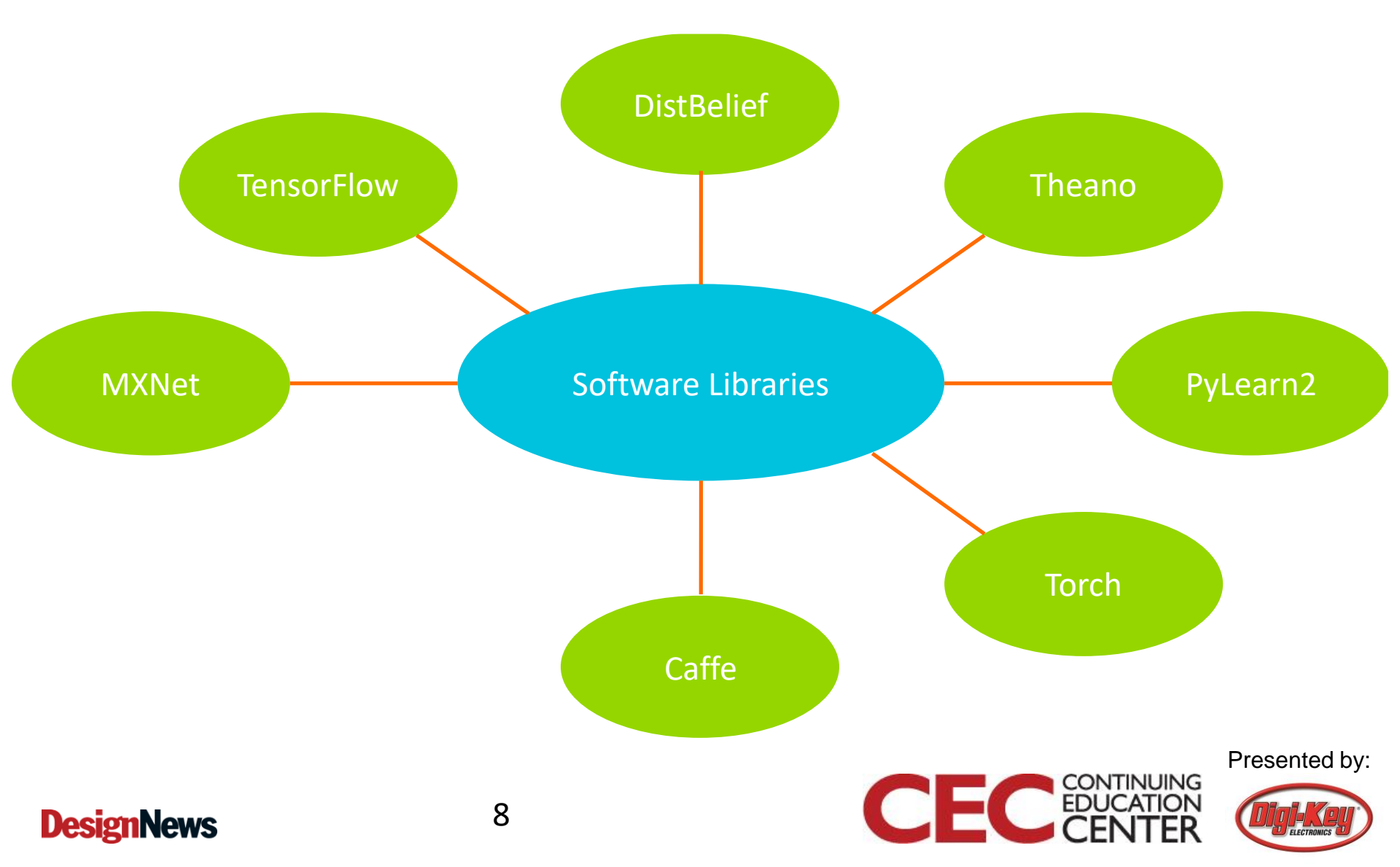

# **CMSIS-NN**

- CMSIS-NN: collection of optimized neural network functions
   for Cortex-M CPUs
- Key considerations:
  - Improve performance using SIMD instructions
  - Minimize memory footprint
  - NN-specific optimizations: data-layout and offline weight reordering

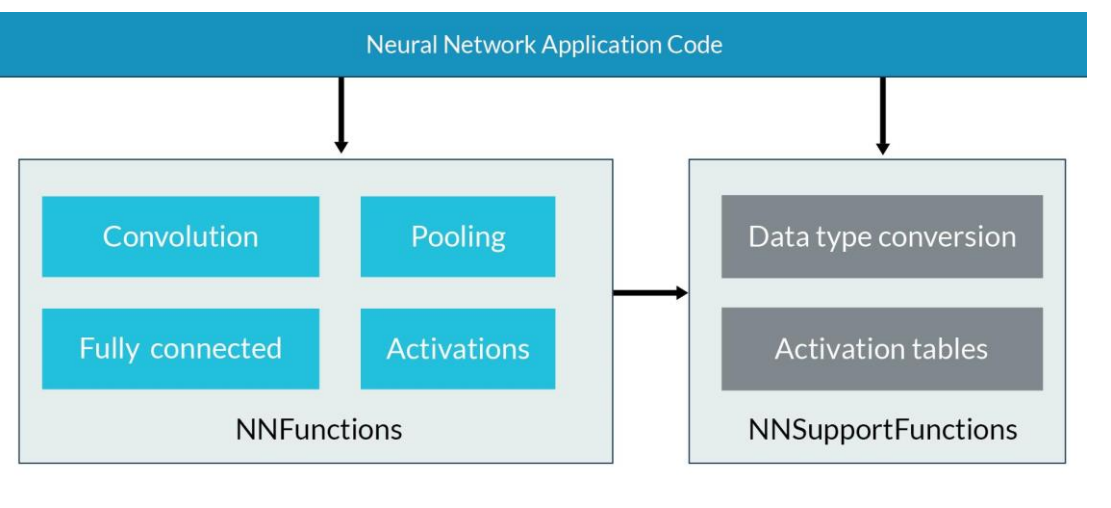

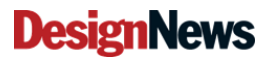

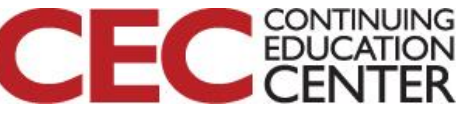

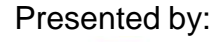

## Hardware

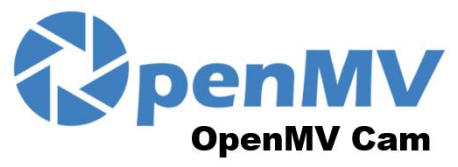

By: Ibrahim Abdelkader & Kwabena W. Agyeman https://openmv.io

> LED1 – Red LED2 – Green LED3 – Blue LED4 – IR

| Peripherals / Ti              | CPU<br>Name   | Pin<br>Name |           |  |
|-------------------------------|---------------|-------------|-----------|--|
| UART TM1<br>1 RX CH3N         | SPI 2<br>MOSI | PB15        | - PO•     |  |
| UART TM1<br>1 TX CH2N         | SPI 2<br>MISO | PB14        | P1 -•     |  |
| CAN2<br>TX CH1N               | SPI 2<br>SCLK | PB13        | P2 -•     |  |
| CAN2<br>RX                    | SPI 2<br>SS   | PB12        | P3 -•     |  |
| TIM2<br>CH3                   | UART 3<br>TX  | PB10        | P4 ●      |  |
| TIM2<br>CH4                   | UART 3<br>RX  | PB11        | P5 -•     |  |
| ● TIM2<br>CH1 DAC             | ADC -         | PA5         | <b>₽6</b> |  |
| 3.3V Rail (250 mA supply Max) |               |             |           |  |

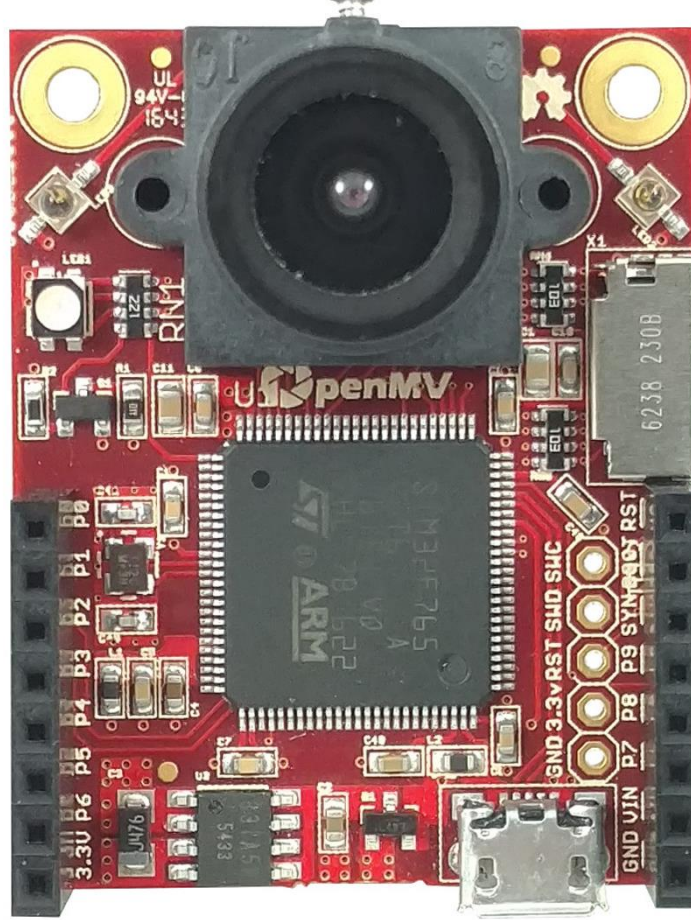

All pins can sink or source up to 25 mA<sup>2</sup> <sup>1</sup>P6 is not 5V tolerant in ADC or DAC mode <sup>2</sup> Up to 120mA in total between all pins Max current used wo/ µSD card < 150 mA Max current used w/ µSD card < 250 mA Micro SD Slot SD < 2GB Max SDHC < 32GB Max Pin CPU Peripherals / Timers Name Name Reset (Connect to GND to reset) BOOT 0 (Connect to 3.3V for DFU mode) Frame Sync (use to frame sync cams) P9 PD14 **PD13** PD12 -VIN (3.6V - 5V) GND Rail

CONTINUING

F(

All pins are 5V tolerant<sup>1</sup> with a 3.3V output

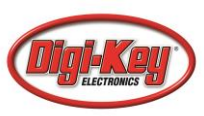

- From the top menu, click Tools -> machine learning
   -> CNN Network Library
- In the pop-up window, navigate to CMSIS-NN -> cifar10
- 3. Click the cifar10.network file and select open
- Another window will pop-up. This window is asking where to save the selected file. Navigate to the OpenMV mass storage device drive that appeared when you connected the camera. Click save.

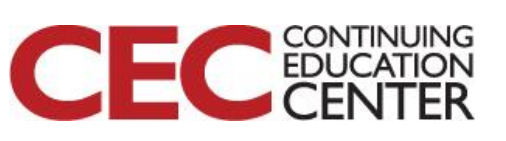

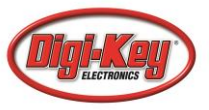

| Machine-Learning | • | nn_cifar10.py                              |  |
|------------------|---|--------------------------------------------|--|
| April-Tags       | • | nn_cifar10_search_just_center.py           |  |
| Lepton           | • | nn_cifar10_search_whole_window.py          |  |
| Global-Shutter   | • | nn_haar_smile_detection.py                 |  |
| IMU-Shield       | • | nn_lenet.py                                |  |
| Distance-Shield  | • | nn_lenet_search_just_center.py             |  |
| TV-Shield        | • | nn_lenet_search_whole_window.py            |  |
| modbus           | • | nn_stm32cubeai.py                          |  |
| Light-Shield     | • | tf_mobilenet_search_whole_window.py        |  |
| Remote-Control   | • | tf_mobilenet_serach_just_center.py         |  |
| Readout-Control  | • | tf_person_detection_search_just_center.py  |  |
| Tests            | • | tf_person_detection_search_whole_window.py |  |

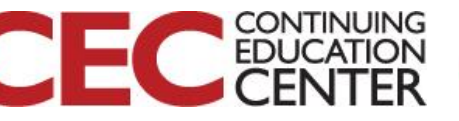

# CIFAR-10 Search Whole Window Example

#

# CIFAR is a convolutional neural network designed to classify its field of # view into several different object types and works on RGB video data. #

# In this example, we slide the LeNet detector window over the image and get# a list of activations where there might be an object. Note that using a CNN# with a sliding window is extremely compute expensive, so for an exhaustive# search do not expect the CNN to be real-time.

import sensor, image, time, os, nn

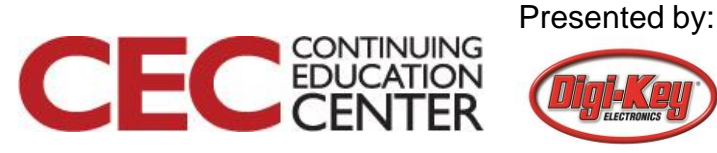

sensor.reset()
sensor.set\_pixformat(sensor.RGB565)
sensor.set\_framesize(sensor.QVGA)
sensor.set\_windowing((128, 128))
sensor.skip\_frames(time=750)
sensor.set\_auto\_gain(False)
sensor.set\_auto\_exposure(False)

# Reset and initialize the sensor.

- # Set pixel format to RGB565
- # Set frame size to QVGA (320x240)
- # Set 128x128 window.
- # Don't let autogain run very long.
- # Turn off autogain.
- # Turn off whitebalance.

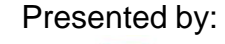

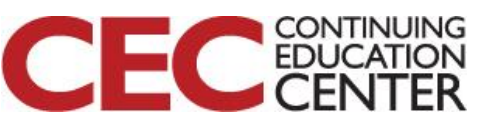

# Load the cifar10 network (You can get the network from OpenMV IDE). net = nn.load('/cifar10.network')

```
# Faster, smaller and less accurate.
# net = nn.load('/cifar10_fast.network')
labels = ['airplane', 'automobile', 'bird', 'cat', 'deer', 'dog', 'frog', 'horse', 'ship', 'truck']
```

```
clock = time.clock()
while(True):
    clock.tick()
```

```
img = sensor.snapshot()
```

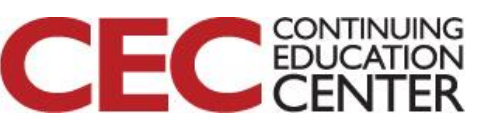

# net.search() will search an roi in the image for the network # (or the whole image if the roi is not specified). At each location to # look in the image if one of the classifier outputs is larger than # threshold the location and label will be stored in an object list and # returned. At each scale the detection window is moved around in the ROI # using x\_overlap (0-1) and y\_overlap (0-1) as a guide.

# If you set the overlap to 0.5 then each detection window will overlap # the previous one by 50%. Note the computational workload goes WAY up # the more overlap. Finally, for mult-scale matching after sliding the # network around in the x/y dimensions the detection window will shrink # by scale\_mul (0-1)down to min\_scale (0-1). For example, if scale\_mul is # 0.5 the detection window will shrink by 50%.

# Note that at a lower scale there's even more area to search if
# x\_overlap and y\_overlap are small... contrast\_threshold skips running
# the CNN in areas that are flat.

### **DesignNews**

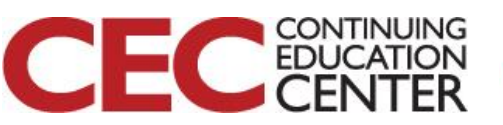

for obj in net.search(img, threshold=0.6, min\_scale=0.5, scale\_mul=0.5, x\_overlap=0.5, y\_overlap=0.5, contrast\_threshold=0.5): print("Detected %s - Confidence %f%%"% (labels[obj.index()], obj.value()))

img.draw\_rectangle(obj.rect(), color=(255, 0, 0))
 print(clock.fps())

```
Serial Terminal 

Detected airplane - Confidence 0.711765%

1.893939

Detected airplane - Confidence 0.715686%

1.893939

Detected airplane - Confidence 0.704902%

1.893939

Detected airplane - Confidence 0.701961%

1.893939

Detected airplane - Confidence 0.700000%

1.893939

Detected airplane - Confidence 0.695098%

1.893939
```

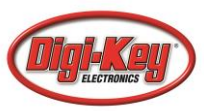

# **Additional Resources**

### • <u>Beningo.com</u>

- Blog, White Papers, Courses
- Embedded Bytes Newsletter
  - http://bit.ly/1BAHYXm
- <u>OpenMV.io</u>

DesignNews

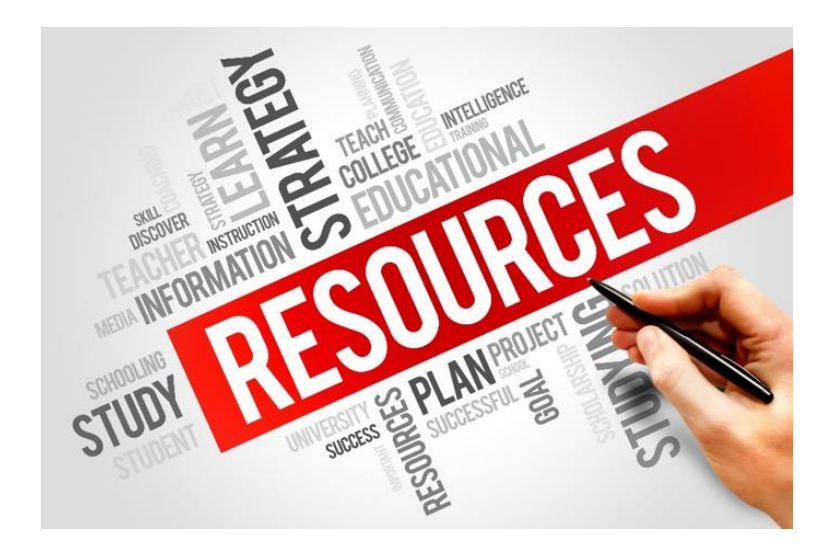

### From <u>www.beningo.com</u> under

 Blog > CEC – Building Machine Vision Applications using OpenMV

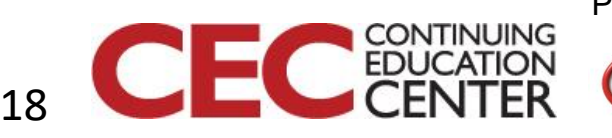